# Oracle Banking Digital Experience

US Originations Payday Loans User Manual Release 18.2.0.0.0

Part No. E97823-01

June 2018

ORACLE

US Originations Pay Day Loans User Manual June 2018

Oracle Financial Services Software Limited Oracle Park Off Western Express Highway Goregaon (East) Mumbai, Maharashtra 400 063 India Worldwide Inquiries: Phone: +91 22 6718 3000 Fax:+91 22 6718 3001 www.oracle.com/financialservices/

Copyright © 2018, Oracle and/or its affiliates. All rights reserved.

Oracle and Java are registered trademarks of Oracle and/or its affiliates. Other names may be trademarks of their respective owners.

U.S. GOVERNMENT END USERS: Oracle programs, including any operating system, integrated software, any programs installed on the hardware, and/or documentation, delivered to U.S. Government end users are "commercial computer software" pursuant to the applicable Federal Acquisition Regulation and agency-specific supplemental regulations. As such, use, duplication, disclosure, modification, and adaptation of the programs, including any operating system, integrated software, any programs installed on the hardware, and/or documentation, shall be subject to license terms and license restrictions applicable to the programs. No other rights are granted to the U.S. Government.

This software or hardware is developed for general use in a variety of information management applications. It is not developed or intended for use in any inherently dangerous applications, including applications that may create a risk of personal injury. If you use this software or hardware in dangerous applications, then you shall be responsible to take all appropriate failsafe, backup, redundancy, and other measures to ensure its safe use. Oracle Corporation and its affiliates disclaim any liability for any damages caused by use of this software or hardware in dangerous applications.

This software and related documentation are provided under a license agreement containing restrictions on use and disclosure and are protected by intellectual property laws. Except as expressly permitted in your license agreement or allowed by law, you may not use, copy, reproduce, translate, broadcast, modify, license, transmit, distribute, exhibit, perform, publish or display any part, in any form, or by any means. Reverse engineering, disassembly, or decompilation of this software, unless required by law for interoperability, is prohibited.

The information contained herein is subject to change without notice and is not warranted to be error-free. If you find any errors, please report them to us in writing.

This software or hardware and documentation may provide access to or information on content, products and services from third parties. Oracle Corporation and its affiliates are not responsible for and expressly disclaim all warranties of any kind with respect to third-party content, products, and services. Oracle Corporation and its affiliates will not be responsible for any loss, costs, or damages incurred due to your access to or use of third-party content, products, or services.

# **Table of Contents**

| 1. | Pre  | ace                                | 5  |
|----|------|------------------------------------|----|
|    | 1.1  | Intended Audience                  | 5  |
|    | 1.2  | Documentation Accessibility        | 5  |
|    | 1.3  | Access to Oracle Support           | 5  |
|    | 1.4  | Structure                          | 5  |
|    | 1.5  | Related Information Sources        | 5  |
| 2. | Tra  | nsaction Host Integration Matrix   | 6  |
| 3. | Pay  | Day Loans Application              | 7  |
|    | 2.1  | State of Residence                 | 9  |
|    | 2.2  | Orientation Page                   | 10 |
|    | 2.3  | Loan Requirements                  | 11 |
|    | 2.4  | Primary Information                | 13 |
|    | 2.5  | Proof of Identity                  | 15 |
|    | 2.6  | Contact Information                | 17 |
|    | 2.7  | Employment Information             | 20 |
|    | 2.8  | Account Information                | 21 |
|    | 2.9  | Income                             | 23 |
|    | 2.10 | Review and Submit                  | 25 |
|    | 2.11 | Submitted Application Confirmation | 31 |
|    | 2.12 | Register User                      | 32 |
|    | 2.13 | Cancel Application                 |    |
|    | 2.14 | Save for Later                     |    |
|    | 2.15 | Existing Customer Application      | 43 |
| 4. | Арр  | lication Tracker                   | 44 |
|    | 3.1  | Submitted Application              | 45 |
|    | 3.2  | Loan Application Details           | 46 |

| 5. | FAQs | 5                     | 50 |
|----|------|-----------------------|----|
|    | 3.5  | Accept / Reject Offer | 49 |
|    | 3.4  | View Documents        | 47 |
|    | 3.3  | Document Upload       | 47 |

# 1. Preface

# **1.1 Intended Audience**

This document is intended for the following audience:

- Customers
- Partners

### 1.2 Documentation Accessibility

For information about Oracle's commitment to accessibility, visit the Oracle Accessibility Program website at <a href="http://www.oracle.com/pls/topic/lookup?ctx=acc&id=docacc">http://www.oracle.com/pls/topic/lookup?ctx=acc&id=docacc</a>.

# 1.3 Access to Oracle Support

Oracle customers have access to electronic support through My Oracle Support. For information, visit

http://www.oracle.com/pls/topic/lookup?ctx=acc&id=info or visit

http://www.oracle.com/pls/topic/lookup?ctx=acc&id=trs\_if you are hearing impaired.

### 1.4 Structure

This manual is organized into the following categories:

*Preface* gives information on the intended audience. It also describes the overall structure of the User Manual.

Introduction provides brief information on the overall functionality covered in the User Manual.

The subsequent chapters provide information on transactions covered in the User Manual.

Each transaction is explained in the following manner:

- Introduction to the transaction
- Screenshots of the transaction
- The images of screens used in this user manual are for illustrative purpose only, to provide improved understanding of the functionality; actual screens that appear in the application may vary based on selected browser, theme, and mobile devices.
- Procedure containing steps to complete the transaction- The mandatory and conditional fields of the transaction are explained in the procedure.
- If a transaction contains multiple procedures, each procedure is explained. If some functionality is present in many transactions, this functionality is explained separately.

### **1.5 Related Information Sources**

For more information on Oracle Banking Digital Experience Release 18.2.0.0.0, refer to the following documents:

- Oracle Banking Digital Experience Licensing Guide
- Oracle Banking Digital Experience Installation Manuals

# 2. Transaction Host Integration Matrix

### Legends

| NH | No Host Interface Required.                  |
|----|----------------------------------------------|
| ✓  | Pre integrated Host interface available.     |
| ×  | Pre integrated Host interface not available. |

| Sr No. | Transaction Name / Function<br>Name | Oracle<br>FLEXCUBE<br>Core Banking<br>11.7.0.0.0 | Oracle<br>FLEXCUBE<br>Universal<br>Banking<br>12.4.0.0.0 | Oracle<br>Financial<br>Services<br>Lending and<br>Leasing<br>14.3.0.0.0 |  |
|--------|-------------------------------------|--------------------------------------------------|----------------------------------------------------------|-------------------------------------------------------------------------|--|
| 1      | Payday Loans Application            | ×                                                | ×                                                        | ✓                                                                       |  |
| 2      | Payday Loans Application Tracker    | ×                                                | ×                                                        | ~                                                                       |  |

# 3. Pay Day Loans Application

A payday loan is a short term unsecured loan, generally for a small amount that is due on the borrower's next payday. Most often payday loans are paid off in one lump-sum. These loans are also called cash advance loans, salary loans, or short term loans.

Borrowers generally avail of payday loans for immediate and temporary financial needs such as medical bill payment, car repair, or other onetime expenses. Payday loans are helpful for people who have no savings balance or credit cards.

#### Pay Day Loans Application Workflow

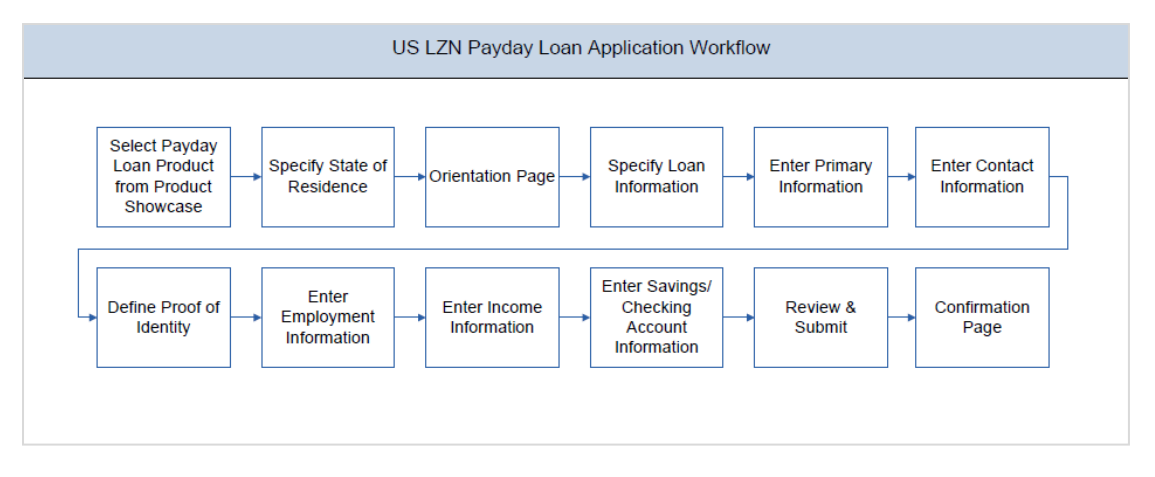

Following are the steps involved in a payday loan application submission:

- **State Selection:** Select the state in which you reside, after which you can proceed with the loan application.
- Orientation: Select your login preference, i.e. if you are a first time applicant you can continue as a guest or login through any of the social media profiles available. If you are an existing customer you can login with your credentials in order to have the application prepopulated with your information.

The following sections (excluding Review & Submit and Confirm) will be displayed in the order defined by the bank administrator in the workflow configuration screen:

- Loan Requirements: In this section, you are required to specify the amount you wish to borrow as well as identify your current military status, i.e. whether you are an active duty armed forces member or dependent; or not. You can also define a promotional code, if any, in this section.
- **Primary Information:** In this section, you can specify basic personal information comprising of name and date of birth. Additionally, if you are a first time applicant, you are also required to specify how you heard about the financial institute.
- Contact Information: Details of your residence as well as phone numbers and email address are to be identified in this section. This section comprises of the following sub sections – Email Address, Phone Numbers, and Residential Address. Depending on your accommodation type, you may be required to identify the amount you spend on rent or mortgage repayment on a monthly basis. You can also identify your mailing address if it is different from that of your residential address, in this section.
- **Proof of Identity:** In this section, you are required to identify your Social Security Number (SSN) as well as proof of identity.

- **Employment Information:** If you are currently employed, you are required to provide the name of the company at which you are employed along with your work phone number in this section.
- Income: This section of the application form captures the applicant's income details. You
  are required to identify your primary source of income and income earned on your last
  paycheck in addition to details such as frequency of payment, the dates on which you will
  receive your next two paychecks as well as identify when you are paid if your regular
  payday falls on a holiday.
- Account Information: The financial institution is required to capture your savings or checking account number, into which the loan amount will be credited once the loan is sanctioned. The financial institution will also debit the repayment amount due on the loan due date from the same account. Hence, you will have to provide details about your bank such as bank name and bank branch routing number as well as the saving or checking account number in the Account Information section of the application form.
- **Review and Submit:** This section comprises of two sub sections. The first displays the summary of the loan application. You can verify details submitted as part of the application and modify any if required. The second sub section displays the disclosures and notices applicable on the loan application. You can view details of these disclosures and notices and give consent to them before submitting the application to the bank.
- **Confirm Page:** Once you submit the application, a confirmation page will be displayed containing the current status of the application as well as the application reference number. This page will also contain details of any additional steps that might be required to be taken by either you or the bank. The options to either navigate to the application tracker or the product showcase are provided on this page.

#### How to reach here:

Dashboard > Payday Loan

#### To apply for a payday loan:

• Select Payday Loans on the product showcase screen. The state of residence screen is displayed.

#### 2.1 State of Residence

| Please Select Your State of Residence |        | $\otimes$ |
|---------------------------------------|--------|-----------|
| Illinois                              | ~      |           |
|                                       |        |           |
| Cancel                                | Select |           |

#### **Field Description**

Field Name De

Description

#### Please select your state of residence

**Select State** 

Select the state in which you reside.

• From the drop-down list, select the state of residence, and click **Select**. The orientation screen is displayed containing details informing the applicant about eligibility criteria to be met as well as the information required to complete an application form. OR

Click Cancel if you do not wish to proceed with the loan application.

#### 2.2 Orientation Page

| BEFORE | WE GO AHEAD                                                                                                    | -                                             |                       |
|--------|----------------------------------------------------------------------------------------------------|-----------------------------------------------|-----------------------|
|        | Payday Loan                                                                                                    |                                               |                       |
|        | Apply for a Payday Loan with us in just a few minutes                                                                                                    |                                               |                       |
|        | We will require the following information from you                                                                                                    |                                               |                       |
|        | <ul> <li>Your personal information including identity proof and contact</li> </ul>                                                                                                    | t information                                 |                       |
|        | Your employment and income information                                                                                                    |                                               |                       |
|        | Your loan requirements                                                                                                    |                                               |                       |
|        | Check your eligibility<br>You will need to fulfill the following eligibility criteria                                                                                                    |                                               |                       |
|        | You must be a legal major                                                                                                    |                                               |                       |
|        | A US citizen or resident alien                                                                                                    |                                               |                       |
|        | Earn a regular income                                                                                                    |                                               |                       |
|        | Have an active savings or checking account                                                                                                    |                                               |                       |
|        | Already a customer?<br>It's faster to apply if you are an existing customer because we<br>already have your information                                                                                                    | New to Model bank?<br>Login with social media |                       |
|        | Login                                                                                                    | in t                                          |                       |
|        |                                                                                                    |                                               |                       |
|        | and the second second                                                                                                    | LE P                                          | Second Second         |
|        | Cancel                                                                                                    |                                               | Continue as Guest     |
|        | Contraction of the local division of the local division of the loc |                                               | Statistics Statistics |

• Click Continue as guest, if you are a new / unregistered user.

OR

Click any social media (LinkedIn / Facebook) icon to login through the specific social media profile. Once you log in through either of the two sites, your first name, last name and email address are defaulted to that which is maintained for the specific site. OR

Click **Login** if you are a registered user. OR

Click Cancel to abort the loan application process.

• The section defined as the first in the workflow configuration screen will be displayed.

### 2.3 Loan Requirements

| Ф. | Loan Requirements                                                                                                    | $\sim$ |
|----|----------------------------------------------------------------------------------------------------|--------|
|    | Loan Amount \$15,000.00                                                                                                    |        |
|    | Promo Code                                                                                                    |        |
|    | Military Disclosure                                                                                                    |        |
|    | Federal law provides protections to active duty members of the Armed Forces and their dependents. To ensure that these protections are provided to eligible applicants, we require you to choose one of the following statements as applicable                                                                                                    |        |
|    | I am a regular or reserve member of the Army, Navy, Marine Corps, Air Force, or Coast<br>Guard, serving on active duty under a call or order that does not specify a period of 30<br>days or fewer.<br>OR<br>I am a dependent of a member of the Armed Forces on active duty as described above,<br>because I am the member's spouse, the member's child under the age of eighteen years<br>old, or I am an individual for whom the member provided more than one-half of my<br>financial support for 180 days immediately preceding today's date. |        |
|    | I am NOT a regular or reserve member of the Army, Navy, Marine Corps, Air Force, or<br>Coast Guard, serving on active duty under a call or order that does not specify a period of<br>30 days or fewer (or a dependent of such a member).                                                                                                    |        |
|    | SCRA Effective Date mm/dd/yyyy 🗎                                                                                                    |        |
|    | SCRA Reference No.                                                                                                    |        |
|    | Continue                                                                                                    |        |

### **Field Description**

| Field Name          | Description                                                                                                    |
|---------------------|----------------------------------------------------------------------------------------------------|
| Loan Amount         | The loan amount (in US dollars) that you would like to borrow.                                                                                                    |
| Promo Code          | Enter a promo code, if any. A promo code could make you eligible for certain benefits such as a lower interest rate depending on the linked offer.                                                                                                    |
| Military Disclosure | Identify your current military status, i.e. whether you are an active duty service member or dependent; or not.                                                                                                    |
| SCRA Effective Date | SCRA stands for Service Member's Civil Relief Act.                                                                                                    |
|                     | Enter the date on which you or the active duty service member<br>that you are a dependent of is called to active duty. You will be<br>required to specify this information if you have identified yourself<br>as an active duty service member or a dependent of one. |

| Field Name            | Description                                                                                                    |  |  |
|-----------------------|----------------------------------------------------------------------------------------------------|--|--|
| SCRA Reference Number | Enter the SCRA reference number in this field. You will be<br>required to specify this information if you have identified yourself<br>as an active duty service member or a dependent of one. |  |  |

- Enter the relevant loan requirement details.
- Click **Continue**. The next section will be displayed.

### 2.4 Primary Information

• In the applicant Information section enter the first name, middle name, last name, and suffix.

| * | Primary Information                     |            |   | $\checkmark$ |
|---|-----------------------------------------|------------|---|--------------|
|   | Your information is private and secure. |            |   |              |
|   | First Name                              | John       |   |              |
|   | Middle Name<br>(optional)               | A          |   |              |
|   | Last Name                               | Wilson     |   |              |
|   | Suffix<br>(optional)                    |            | ~ |              |
|   | Date of Birth                           | 01/01/1990 |   |              |
|   | How did you hear about us?              | Billboard  | ~ |              |
|   |                                         |            |   | Continue     |

#### **Field Description**

| Field Name             | Description                                                                                                    |
|------------------------|----------------------------------------------------------------------------------------------------|
| First Name             | Enter your first name.                                                                                                    |
| Middle Name (Optional) | Enter your middle name. This field is optional.                                                                                                    |
| Last Name              | Enter your last name.                                                                                                    |
| Suffix (Optional)      | Select a suffix that is applicable to you, if at all. This field is optional.                                                                                                    |
| Date of Birth          | Specify your date of birth in MM/DD/YYYY format.<br>The system validates your date of birth against your state of<br>residence so as to identify whether you have attained age of<br>majority as per your state specifications. |

#### Field Name Description

How did you hear about us? Identify the source from which you got to know about this particular product and institute.

The options could be:

- Radio
- Television
- Mail
- Billboard
- Search Engine
- Other
- Click **Continue**. The next section is displayed.

#### 2.5 Proof of Identity

In the proof of identity section enter your Social Security Number as well as identification details. Identification details will include type of identification, identification number and other supporting information such as state of issue, and expiration date.

| Ò | Proof of Identity        |                 |          | $\sim$ |
|---|--------------------------|-----------------|----------|--------|
|   | Social Security Number 🧿 | xxx-xx-xxxx     |          |        |
|   | Type of Identification   | Driving License | ~        |        |
|   | State of Issue           | Illinois        | ~        |        |
|   | ID Number                | Axxx8965        |          |        |
|   |                          |                 | Continue |        |

#### **Field Description**

| Field Name                             | Description                                                                                                    |  |  |  |
|----------------------------------------|----------------------------------------------------------------------------------------------------|--|--|--|
| Social Security Number                 | Enter your Social Security Number. Your Social Security<br>Number is a 9 digit number issued by the U.S. government<br>to U.S. citizens, permanent residents and temporary<br>residents for taxation and other purposes. |  |  |  |
| Type of Identification                 | Select the identification that you want to provide as proof of identity.                                                                                                    |  |  |  |
|                                        | The identification type could be:                                                                                                    |  |  |  |
|                                        | State ID                                                                                                    |  |  |  |
|                                        | Driving License                                                                                                    |  |  |  |
|                                        | Matricula Consular Card                                                                                                    |  |  |  |
| State of Issue                         | Select the name of the state in which your identification document has been issued.                                                                                                    |  |  |  |
|                                        | This field is displayed if you select <b>State ID</b> or <b>Driving</b><br>License in <b>Type of Identification</b> list.                                                                                                |  |  |  |
| ID Number / Driver's<br>License Number | Enter your identification number corresponding to the identification type. This field will be labeled 'Driver's License Number' if you select <b>Driving License</b> as <b>Type of Identification</b> .                  |  |  |  |

| Field Name      | Description                                                                                                    |
|-----------------|----------------------------------------------------------------------------------------------------|
| Expiration Date | Enter the date on which your identification document will expire. This date can be found printed on your identification document. |
|                 | This field does not appear if you select <b>Driving License</b> option from the <b>Type of Identification</b> list.               |

• Click **Continue** to save the identification information. The next section is displayed.

#### 2.6 Contact Information

In the contact information section enter contact details including your email address, phone numbers, and current residential address. Depending on your accommodation type, you might be required to enter information pertaining to the monthly amount spent towards rent or mortgage repayment.

You may also be required to enter your mailing address in case your mailing address is different from that of your residential address.

| Ø | Contact Information                                                     |                                       | $\checkmark$ |
|---|-------------------------------------------------------------------------|---------------------------------------|--------------|
|   |                                                                         |                                       | -            |
|   | Email                                                                   |                                       |              |
|   | Email ?                                                                 | johnwilson01@ofss.com                 |              |
|   | Confirm Email                                                           | johnwilson01@ofss.com                 |              |
|   | Phone Number                                                            |                                       |              |
|   | Mobile Phone number                                                     | (239)482-3048                         |              |
|   | Home Phone number                                                       | (947)239-2374                         |              |
|   | Residential Address<br>We will be sending all postal mail to this       | address. (P.O. Boxes are not allowed) |              |
|   | Street Address                                                          | Coast Street                          |              |
|   | Apartment/Suite Number                                                  | A21, Silver Crest                     |              |
|   | City                                                                    | Chicago                               |              |
|   | State                                                                   | Illinois                              |              |
|   | Zip Code<br>(First 5 digits are required)                               | 84023-9840                            |              |
|   | Accommodation Type                                                      | I own this home V                     |              |
|   | Do you pay mortgage?                                                    | Yes No                                |              |
|   | Monthly Mortgage                                                        | \$1,000.00                            |              |
|   | Is your mailing address the<br>same as your primary<br>residence above? | Yes No                                |              |
|   |                                                                         | Continue                              |              |

**Field Description** 

| Field Name            | Description                                                                                                    |  |  |  |
|-----------------------|----------------------------------------------------------------------------------------------------|--|--|--|
| Email                 |                                                                                                    |  |  |  |
| Email                 | Enter your email address.                                                                                                    |  |  |  |
| Confirm Email         | Re-enter your email address in order to confirm the same.                                                                                                    |  |  |  |
| Phone Number          |                                                                                                    |  |  |  |
| Mobile Phone Number   | Enter your mobile phone number.                                                                                                    |  |  |  |
| Home Phone Number     | Enter your home phone number.                                                                                                    |  |  |  |
| Residential Address   |                                                                                                    |  |  |  |
| Street Address        | Enter your street address.                                                                                                    |  |  |  |
| Apartment / Suite No. | Enter your apartment or suite number.                                                                                                    |  |  |  |
| City                  | Enter the name of the city in which you reside.                                                                                                    |  |  |  |
| State                 | The state in which you reside. The state that you selected<br>upfront will be displayed in this field. You will not be able to<br>change the state here.                                   |  |  |  |
| Zip Code              | Enter the zip code of your residence. You can enter the zip code in format zip+4 in addition to regular format.                                                                            |  |  |  |
| Accommodation Type    | The type of accommodation in which you reside.<br>The accommodation types are:<br>Company Provided<br>Inherited<br>Leased<br>Owned<br>Parental<br>Rented                                   |  |  |  |
|                       | • Other                                                                                                    |  |  |  |
| Monthly Rent          | The amount you spend towards monthly rent in US dollars.<br>You will be required to enter this amount only if you have<br>selected the option <b>Rented</b> as <b>Accommodation Type</b> . |  |  |  |

| Field Name                                                               | Description                                                                                                    |  |  |
|--------------------------------------------------------------------------|----------------------------------------------------------------------------------------------------|--|--|
| Do you pay mortgage?                                                     | Specify whether you pay mortgage on your owned home.                                                                                                    |  |  |
|                                                                          | You will have to answer this question only if you have selected the option <b>Owned</b> as <b>Accommodation Type</b> .                                                                                                    |  |  |
| Monthly Mortgage                                                         | The amount in US dollars that you spend towards monthly mortgage repayment.                                                                                                    |  |  |
|                                                                          | You will be required to enter this amount only if you have stated that you do pay mortgage in the <b>Do you pay</b> mortgage? field.                                                                                                    |  |  |
| Is your mailing address the same as your primary residence above?        | <ul> <li>Identify whether your mailing address is the same as your</li> <li>current residence. If you state that your mailing address is not the same as your primary residence, you will be required to enter your mailing address.</li> </ul> |  |  |
| The following fields appear if you selesame as your primary residence at | ect the option <b>No</b> against the <b>Is your mailing address the bove?</b> field.                                                                                                    |  |  |
| Street Address                                                           | Enter the street address of your mailing address.                                                                                                    |  |  |
| Apartment / Suite No.                                                    | Enter the apartment or suite number of your mailing address.                                                                                                    |  |  |
| City                                                                     | Enter the name of the city of your mailing address.                                                                                                    |  |  |
| State                                                                    | Identify the state of your mailing address.                                                                                                    |  |  |
| Zip Code                                                                 | Enter the zip code of your mailing address. You can enter the zip code in format zip+4 in addition to regular format.                                                                                                    |  |  |

• Once the contact details are entered, click **Continue**. The next section will be displayed.

#### 2.7 Employment Information

In this section you are required to enter basic details of your employment such as company/employer name and work phone number. If you identify that you are not employed currently, you can skip entering this information and proceed with the next step in the application form.

| e<br>e<br>e<br>e | Employment Information                                   |                                                            | $\sim$ |
|------------------|----------------------------------------------------------|------------------------------------------------------------|--------|
|                  | Enter information regarding your employ option provided. | ment. If you are currently not employed, please select the |        |
|                  | l am currently employed                                  | Yes No                                                     |        |
|                  | Company Name or Employer                                 | mCorp                                                      |        |
|                  | Work phone number                                        | (482)094-8230                                              |        |
|                  |                                                          | Continue                                                   |        |

#### **Field Description**

| Field Name               | Description                                                                                                    |  |  |  |
|--------------------------|----------------------------------------------------------------------------------------------------|--|--|--|
| I am currently employed  | Identify whether you are currently employed or not.                                                                                                    |  |  |  |
| Company Name or Employer | Enter the name of the company or firm at which you are currently employed.                                                                                                    |  |  |  |
|                          | You will be required to enter the name of your company or firm in which you are currently employed only if you have identified that you are currently employed by having selected <b>Yes</b> in the <b>I am currently employed</b> field. |  |  |  |
| Work Phone Number        | Enter your work phone number with extension. You will be required to enter your work phone number only if you have identified that you are currently employed by having selected <b>Yes</b> in the <b>I am currently employed</b> field.  |  |  |  |

• Click **Continue** to proceed with the application process. The next section is displayed.

#### 2.8 Account Information

In this section, you are required to identify your savings or checking account into which the loan amount is to be disbursed and from which the amount to be repaid will be debited on the date on which the loan repayment is due. You will have to identify details of the bank at which your account is held along with your savings/checking account number. Details of the bank will include the bank name and routing number.

| u∰ | Account Information            |                  | $\sim$ |
|----|--------------------------------|------------------|--------|
|    | Where Do I Find These Details? |                  |        |
|    | Bank Name                      | BOFA             |        |
|    | Routing Number                 | 748383483        |        |
|    | Account Type                   | Checking Savings |        |
|    | Account Number                 | xxxx9298         |        |
|    | Re-enter Account Number        | xxxx9298         |        |
|    |                                | Contin           | ue     |

#### **Field Description**

| Field Name              | Description                                                                                   |  |  |
|-------------------------|-----------------------------------------------------------------------------------------------|--|--|
| Bank Name               | Enter the name of the bank at which your savings or checking account is held.                 |  |  |
| Routing Number          | Enter the routing number of the bank's branch in which your savings/checking account is held. |  |  |
| Account Type            | Select the account type.<br>The options could be:<br>Checking<br>Savings                      |  |  |
| Account Number          | Enter your savings/checking account number.                                                   |  |  |
| Re-enter Account Number | Re-enter the account number to confirm the value entered in the previous field.               |  |  |

| Field Name                        | Description                                                                                                    |  |  |
|-----------------------------------|----------------------------------------------------------------------------------------------------|--|--|
| Where do I find this information? | Click this link to view an image depicting a check book leaf on which an account number and routing number are printed.             |  |  |
|                                   | You can select this link so as to be able to identify your account number and routing number based on the reference image provided. |  |  |

• Click **Continue** to proceed with the loan application process. The next section is displayed.

#### 2.9 Income

In this section enter details of your income. You will be required to provide information such as your primary source of income, the amount (in US Dollars) earned on your last pay check, the frequency in which you earn your income and also the dates on which you will earn your next two paychecks.

| Income                                                   |                        |          | $\checkmark$ |
|----------------------------------------------------------|------------------------|----------|--------------|
|                                                          |                        |          |              |
| Source of Income                                         | l work for a company   | <u> </u> |              |
| Income earned on your last paycheck                      | \$12,000.00            | _        |              |
| How often are you paid?                                  | Monthly                | ~        |              |
| Next payday                                              | 05/31/2017             |          |              |
| Second payday                                            | 06/01/2017             |          |              |
| lf your payday falls on a<br>holiday, when are you paid? | Day before the holiday | ~        |              |
|                                                          |                        | Continue |              |

| Field Name                                         | Description                                                                                              |  |  |  |  |
|----------------------------------------------------|----------------------------------------------------------------------------------------------------|--|--|--|--|
| Source of Income                                   | Identify the source of your primary income, i.e. the means through which you earn regular income.        |  |  |  |  |
|                                                    | The source of income options are:                                                                        |  |  |  |  |
|                                                    | Salary                                                                                                   |  |  |  |  |
|                                                    | Rental Income                                                                                            |  |  |  |  |
|                                                    | Pension                                                                                                  |  |  |  |  |
|                                                    | Social Security                                                                                          |  |  |  |  |
|                                                    | Investment Income                                                                                        |  |  |  |  |
|                                                    | Alimony                                                                                                  |  |  |  |  |
|                                                    | Child Support                                                                                            |  |  |  |  |
|                                                    | Damages for Injury/Disability                                                                            |  |  |  |  |
| Income earned on your<br>last paycheck             | Specify the amount of income earned on a regular basis in US dollars from the selected source of income. |  |  |  |  |
| How often are you paid?                            | Identify the frequency at which you earn income.                                                         |  |  |  |  |
|                                                    | The options are:                                                                                         |  |  |  |  |
|                                                    | • Bi-Weekly                                                                                              |  |  |  |  |
|                                                    | • Weekly                                                                                                 |  |  |  |  |
|                                                    | Semi-Monthly                                                                                             |  |  |  |  |
|                                                    | Monthly                                                                                                  |  |  |  |  |
| Next Payday                                        | The date and day on which you will receive your income next.                                             |  |  |  |  |
| Second Payday                                      | The date and day on which you will receive your second income installment.                               |  |  |  |  |
| lf your payday falls on a<br>holiday, when are you | Identify when you are typically paid in case your payday falls on a holiday.                             |  |  |  |  |
| paid?                                              | The options are:                                                                                         |  |  |  |  |
|                                                    | Day before the holiday                                                                                   |  |  |  |  |
|                                                    | Day after the holiday                                                                                    |  |  |  |  |
|                                                    | No change - On the holiday                                                                               |  |  |  |  |

• Click **Continue**. The next section is displayed.

#### 2.10 Review and Submit

The review and submit page consists of the following two sub sections:

- Application Verification This section will display all the information you have entered in the application. You can verify that all the information provided by you is correct and make any changes if required.
- Disclosures and Consents This section displays all the various disclosures and notices impacting you and the financial institution. The facility to provide your consent to a disclosure is provided against each disclosure.

The following are the different sections of the Application Verification sub section.

#### Loan Requirements

| De Loa | an Requirements                                                                                               |                                                                                                    |                                                                         |
|--------|----------------------------------------------------------------------------------------------------|----------------------------------------------------------------------------------------------------|-------------------------------------------------------------------------|
|        | Loan Amount                                                                                                   | \$15,000.00                                                                                                    | 1.00                                                                    |
| Milita | ry Disclosure                                                                                                 |                                                                                                    |                                                                         |
|        | l am a regular or reserve<br>serving on active duty un<br>OR                                                  | member of the Army, Navy, Marine Corps, Air<br>der a call or order that does not specify a per                                                                         | Force, or Coast Guard,<br>od of 30 days or fewer.                       |
|        | I am a dependent of a me<br>because I am the member<br>I am an individual for who<br>for 180 days immediately | mber of the Armed Forces on active duty as d<br>r's spouse, the member's child under the age o<br>om the member provided more than one-half<br>(preceding today's date | escribed above,<br>of eighteen years old, or<br>of my financial support |
|        | SCRA Effective Date                                                                                           | 01/01/2014                                                                                                    |                                                                         |

#### **Primary Information**

| <u>a</u> | Primary Information        |               |  |
|----------|----------------------------|---------------|--|
|          | Name                       | John A Wilson |  |
|          | Date of Birth              | 01/01/1990    |  |
|          | How did you hear about us? | Billboard     |  |

#### **Proof of Identity**

| Õ | Proof of Identity      |                 |  |
|---|------------------------|-----------------|--|
|   | Social Security Number | xxx-xx-3498     |  |
|   | Type of Identification | Driving License |  |
|   | State of Issue         | Illinois        |  |
|   | ID Number              | Axxx8965        |  |

#### **Contact Information**

| Ø | Contact Information                                                     |                                                            |  |
|---|-------------------------------------------------------------------------|------------------------------------------------------------|--|
|   | Email                                                                   |                                                            |  |
|   | Email                                                                   | johnwilson01@ofss.com                                      |  |
|   | Phone Number                                                            |                                                            |  |
|   | Mobile Phone number                                                     | (947)239-2374                                              |  |
|   | Home Phone number                                                       | (239)482-3048                                              |  |
|   | Residential Address                                                     |                                                            |  |
|   | Address                                                                 | Silver Crest, Coast Street, A21,<br>Chicago Illinois 23562 |  |
|   | Accommodation Type                                                      | I own this home                                            |  |
|   | Monthly Mortgage                                                        | \$1,000.00                                                 |  |
|   | Is your mailing address the<br>same as your primary<br>residence above? | Yes                                                        |  |

### **Employment Information**

| Å | Employment Information   |            |  |
|---|--------------------------|------------|--|
|   | Company Name or Employer | mCorp      |  |
|   | Mobile Phone number      | 4820948230 |  |

#### **Account Information**

| \$<br>Account Information |           |  |
|---------------------------|-----------|--|
| Routing Number            | 748383483 |  |
| Account Number            | xxxx9298  |  |

#### Income

| Ĩ | Income                                                |                        |  |
|---|-------------------------------------------------------|------------------------|--|
|   | Source of Income                                      | I work for a company   |  |
|   | Income earned on your last paycheck                   | \$10,000.00            |  |
|   | How often are you paid?                               | Monthly                |  |
|   | Next payday                                           | 07/03/2017             |  |
|   | Second payday                                         | 07/04/2017             |  |
|   | If your payday falls on a holiday, when are you paid? | Day before the holiday |  |
|   |                                                       |                        |  |

#### **Disclosures and Consents**

|                              | Disclosures and Consents                                                                                                    |
|------------------------------|----------------------------------------------------------------------------------------------------|
| E-SIGN                       | I Disclosure                                                                                                    |
| We are<br>conser<br>subsec   | e bound by specific laws that require us to provide certain application and account information to you. Your<br>at to the E-SIGN disclosure gives us the permission to provide information to you electronically and covers all<br>guent disclosures, notices and communications regarding your application as well as the resulting account. |
| When<br>format<br>sent th    | you consent to our E-SIGN Disclosure, you agree that we will deliver communications to you in electronic<br>by posting them on the banking website or also through Email. All electronic communication intended to be<br>rough Email will be sent to the Email address provided in your application.                                          |
| Please<br>disclos<br>applica | review the terms and conditions of our E-SIGN Disclosure and indicate your consent to receive electronic ures and agreements. If you do not wish to receive these documents electronically, you may cancel this tion by clicking on the Cancel button at the bottom of this page.                                                             |
| E-SIGN                       | Disclosure                                                                                                    |
|                              | have reviewed and consent to the E-SIGN Disclosure.                                                                                                    |

#### **Field Description**

| 1 1010 1101110 | Fie | ld | Na | me |
|----------------|-----|----|----|----|
|----------------|-----|----|----|----|

Description

#### **ESIGN** Disclosure

| I have reviewed and consent | Select     | this | check | box | to | provide | consent | to | the | ESIGN |
|-----------------------------|------------|------|-------|-----|----|---------|---------|----|-----|-------|
| to the ESIGN Disclosure     | Disclosure |      |       |     |    |         |         |    |     |       |

#### Wireless Policy

Wireless Policy - How we will contact you We may contact you about your application or also our services and promotions by calling or texting you at any number provided in your application, including your cell phone. You acknowledge that you may be charged by your wireless provider in order to receive text messages.

#### **Field Description**

| Field N | lame    |    | Description |  |
|---------|---------|----|-------------|--|
| Wirele  | ss Poli | су |             |  |
|         |         |    |             |  |

I agree to receive<br/>communications via phone<br/>and textSelect this check box to provide consent to receive<br/>communications via phone and text messages.

#### **Privacy Policy**

| Privacy Policy                                                                                                    |  |
|----------------------------------------------------------------------------------------------------|--|
| Federal law also requires us to tell you how we collect, share and protect your personal information. Please read the notice carefully in order to understand our privacy policy. |  |
| Privacy Policy                                                                                                    |  |
| I confirm that I have read the above disclosure.                                                                                                    |  |

#### **Field Description**

Field Name

Description

#### **Privacy Policy**

I confirm that I have read the<br/>above disclosuresSelect this check box to confirm having read and providing<br/>consent to the financial institution privacy policy.

#### Loan Agreement

| Loan Agreement                                                                                                    |
|----------------------------------------------------------------------------------------------------|
| Please review the loan agreement document. This loan agreement contains a binding JURY TRIAL WAIVER AND ABRITRATION CLAUSE.                                                       |
| Select the link to view the loan agreement. You can also print or save copies for your records. Provide consent to the agreement in order to proceed with application submission. |
| Loan Account Agreement                                                                                                    |
| I confirm that I have read the above disclosure and agree to be bound by the terms of the agreement.                                                                              |

#### Field Description

| Field Name                                                                                  | Description                                                                               |
|---------------------------------------------------------------------------------------------|-------------------------------------------------------------------------------------------|
| Loan Agreement                                                                              |                                                                                           |
| I confirm that I have read the<br>above disclosure and agree<br>to be bound by the terms of | Select this check box to confirm having read and providing consent to the loan agreement. |

#### Promise to Pay / Equal Credit Opportunity Act / Additional Disclosure

#### Promise to Pay

the agreement

You agree to authorize the creditor to initiate an electronic debit under the ACH Authorization of the total payment due on the Due Date as mentioned below. We agree to hold and defer our right to initiate the ACH Authorization until the Due Date. Your ACH Authorization is payment to your obligations under this Loan Agreement. On the Due Date or thereafter, we initiate an electronic debit from your account.

#### Federal Truth in Lending Act Disclosure

| Annual Percentage Rate                   | Finance Charge                             | Amount Financed                                        | Iotal of Pavments                                                                 |
|------------------------------------------|--------------------------------------------|--------------------------------------------------------|-----------------------------------------------------------------------------------|
| The cost of your credit at a yearly rate | The dollar amount the credit will cost you | The amount of credit provided to you or on your behalf | The amount you will have paid<br>after you have made all<br>payments as scheduled |
| APR%                                     | Dollar Cost in \$                          | Amount of Loan in \$                                   | Total Due in \$                                                                   |
| Payment Schedule                         | One payment in the amount of Date>         | f <total due="" in="" payment="" usd=""> du</total>    | e on <due and<="" as="" date="" day="" td=""></due>                               |

#### Equal Credit opportunity Act

The Equal Credit Opportunity Act prohibits creditors from discriminating against credit applicants on the basis of race, color, religion, national origin, sex, marital status, age (provided the applicant has the capacity to enter into a binding contract) or because all or part of the applicant's income derives from any public assistance program or because the applicant has exercised any right under the Consumer Credit Protection Act.

#### Additional Disclosures

- 1. All the information I have submitted in the application, is to the best of my knowledge, true and correct.
- 2. I am the person named in the application.
- 3. This application and any supporting documents remain the property of the creditor.
- 4. All loan applications are subject to normal credit qualification and the financial institute is not obligated to approve my application. I authorize the financial institute to obtain a credit report or any other report or account information from credit or information services agencies to help verify my information provided in this application.
- Credit approval, Annual Percentage Rate (APR) and credit terms are based on the review of each applicant's information and credit report.

| 🗸 I accept | all the statements defin | ned above. |   |    |    |   |        |
|------------|--------------------------|------------|---|----|----|---|--------|
|            |                          |            |   | 1  | 21 | 1 |        |
| Cancel     | Save for Later           | 新.         | X | 14 |    |   | Submit |

#### Field Description

#### **Field Name**

Description

#### **Additional Disclosures**

| I accept all the statements | Select this check box to agree with the promise to pay, equal |
|-----------------------------|---------------------------------------------------------------|
| defined above               | credit opportunity act, and additional disclosures.           |

- Click do edit the loan requirement details.
- Once the details are edited click **Continue**.
- Once you have verified all the information and have provided consent to all the disclosures click **Submit**. The screen confirming application submission will be displayed which will contain the application reference number, decision outcome and any additional steps that might need to be undertaken by you or the financial institution.

#### 2.11 Submitted Application Confirmation

The confirmation page is displayed once you have submitted your application. This page displays the current status of your application along with details of any further steps that might be required to be taken. The application reference number, by which you can track the status of your application, is also displayed on this page. Additionally, the option to track the application is also provided on this page. If as per the configuration, registration is not mandatory, and if you have not already registered, the option to register will also be available on this screen.

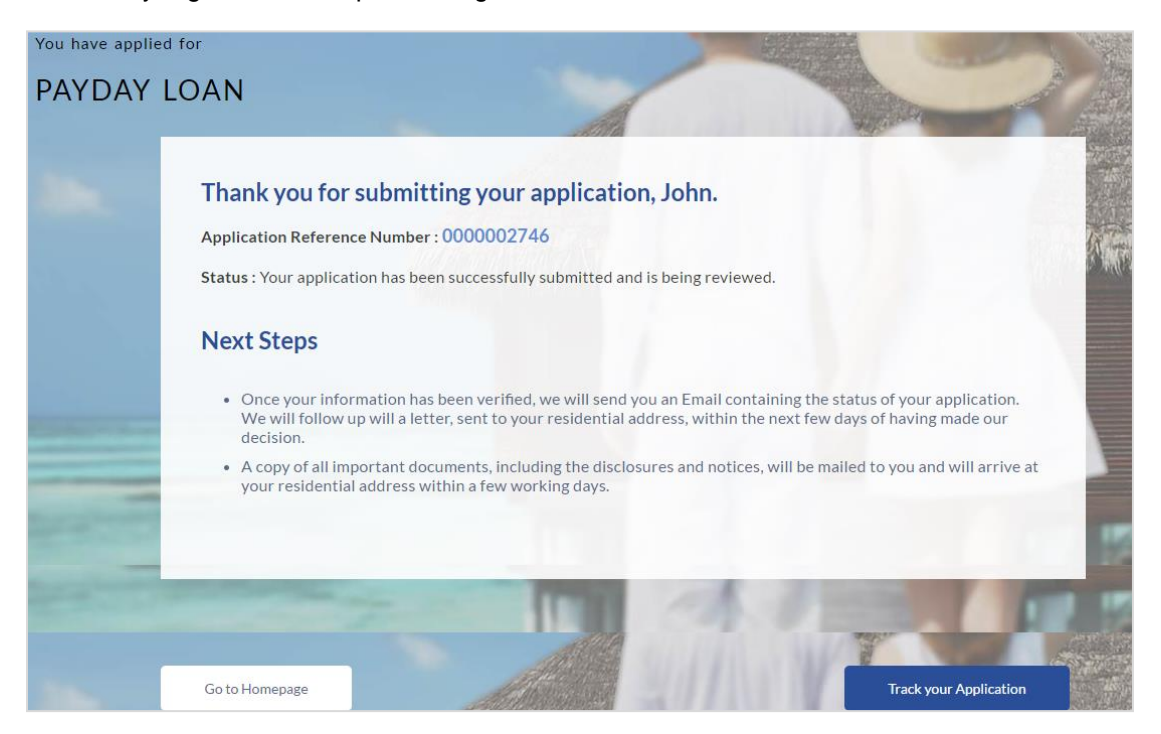

- If the applicant who has filled in the application details is not a registered channel user and if registration is not mandatory, the option to register for channel access will be available on this page. Click Register. OR
- Click Go to Homepage to navigate to the application dashboard screen. OR

Click Track your Application in order to be navigated to the application tracker.

#### 2.12 Register User

Registration might be mandatory or optional. In case registration is mandatory and you have not yet registered at the time of submitting the application, you will be required to mandatorily register before the application can be submitted. In this case, when you select the option to Submit the application on the Review & Submit page, the registration page will be opened. Once you have registered, you will be able to proceed with application submission.

In case registration is not mandatory and you have not yet registered at the time of submission, the option to register yourself for channel access will be provided on the confirm screen. Clicking on the link will open the Registration page.

#### **Register User**

| Registration                                                            |                                                                            |                                                                             |  |  |
|-------------------------------------------------------------------------|----------------------------------------------------------------------------|-----------------------------------------------------------------------------|--|--|
| You need to register first before submitting                            | J your application.                                                        |                                                                             |  |  |
| You will need to register with us in order to                           | track your application.Please provide the following details to re          | gister with ZigBank.                                                        |  |  |
| Define Login Credentials                                                |                                                                            |                                                                             |  |  |
| Email 🕐                                                                 | john@company.com                                                           |                                                                             |  |  |
| Confirm Email                                                           | john@company.com                                                           | Verify                                                                      |  |  |
| Password 🕐                                                              |                                                                            |                                                                             |  |  |
| Confirm Password                                                        |                                                                            |                                                                             |  |  |
| Set Security Questions                                                  |                                                                            |                                                                             |  |  |
| Security questions may be used as a second lev                          | /el of authentication for transaction completion or even to retrieve forgo | tten Login ID or Password. These questions can also be set at a later date. |  |  |
| Skip set up of security questions                                       | Yes No                                                                     |                                                                             |  |  |
| Security Question 1                                                     | What is your favorite game ?                                               |                                                                             |  |  |
| Answer 1                                                                | Lawn Tennis                                                                |                                                                             |  |  |
| Security Question 2                                                     | What is your favorite color ? $\sim$                                       |                                                                             |  |  |
| Answer 2                                                                | Blue                                                                       |                                                                             |  |  |
| Security Question 3                                                     | What is your favorite sport ? $\sim$                                       |                                                                             |  |  |
| Answer 3                                                                | Lawn Tennis                                                                |                                                                             |  |  |
| Security Question 4                                                     | fav place ? $\checkmark$                                                   |                                                                             |  |  |
| Answer 4                                                                | Sydney                                                                     |                                                                             |  |  |
| Security Question 5                                                     | What is your favorite color ? $\sim$                                       |                                                                             |  |  |
| Answer 5                                                                | Blue                                                                       |                                                                             |  |  |
| Terms and Conditions                                                    | Terms and Conditions                                                       |                                                                             |  |  |
| I have read, fully understood and agreed with the terms and conditions. |                                                                            |                                                                             |  |  |
| Terms and conditions                                                    |                                                                            |                                                                             |  |  |
| Submit Application Cancel Applicati                                     | on Return to Application                                                   |                                                                             |  |  |

#### **Field Description**

| Field Name               | Description                                                                       |  |  |
|--------------------------|-----------------------------------------------------------------------------------|--|--|
| Define Login Credentials |                                                                                   |  |  |
| Email                    | Enter the email ID with which you would like to register.                         |  |  |
| Confirm Email            | To confirm the email ID, re-enter the email ID entered in the <b>Email</b> field. |  |  |

| Field Name                                                                      | Description                                                                                                    |
|---------------------------------------------------------------------------------|----------------------------------------------------------------------------------------------------|
| Verify                                                                          | Click on this link to verify the email ID entered. A unique security code will be sent to the email address defined and a pop up window will be opened in which you can verify the email ID by entering the security code in the specified field.                                          |
| Password                                                                        | Enter a password to be used for the purpose of registration.<br>You will be required to enter this password when you login to<br>the system in the future.                                                                                                    |
| Confirm Password                                                                | To confirm the password re-enter the password entered in the <b>Password</b> field.                                                                                                    |
| Set Security Questions                                                          |                                                                                                    |
| Skip set up of security<br>questions?                                           | Through this option, you can opt to skip setting up security questions at the time or registration.                                                                                                    |
|                                                                                 | The options are:                                                                                                    |
|                                                                                 | • Yes                                                                                                    |
|                                                                                 | • No                                                                                                    |
|                                                                                 | By default the option <b>No</b> will be selected and the security question and answer fields will be displayed. If you select the option <b>Yes</b> , identifying that you wish to skip set up of security questions, the security question and answer fields will be disabled and hidden. |
| Security Question                                                               | Select a question to be assigned as a security question.                                                                                                    |
|                                                                                 | The security questions will be numbered, e.g. Security<br>Question 1, Security Question 2 and so on. The number of<br>security questions and answers available will be dependent<br>on the number configured by the bank administrator.                                                    |
| Answer                                                                          | Specify an answer for the selected security question.                                                                                                    |
|                                                                                 | The fields in which you can specify answers to selected<br>security questions will be displayed below each security<br>question and will be numbered, e.g. Answer 1, Answer 2 and<br>so on.                                                                                                |
| Terms and Conditions                                                            |                                                                                                    |
| I have read, fully<br>understood and agreed<br>with the terms and<br>conditions | Select this checkbox to acknowledge agreement to the terms<br>and conditions of registration for online banking access.                                                                                                    |
| Terms and Conditions<br>Link                                                    | Click this link to view the terms and conditions.                                                                                                    |

#### To register:

- In the **Email** field, enter the email address.
- To confirm enter the email ID in the **Confirm Email** field.
- Click the Verify link to verify the entered email address.
  - a. In the **Verification Code** field, enter the verification code sent on the defined email ID.
  - b. Click Resend Code, if the code is not received.
  - c. Click Submit. The successful email verification message is displayed.
- In the **Password** field, enter the password required for log-in.
- To confirm enter the password in the Confirm Password field.
- From the security question list, select a question to be added in your security question set.
- In the answer field, enter an answer for the selected security question.
- If you do not want to set security questions currently, select the option Yes against the Skip set up of security questions field.
- Click the Terms and Conditions link to view the terms and conditions.
- Select the Terms and Conditions check box to acknowledge agreement to the terms and conditions.
- Click Register/Submit Application to register. The button to register will be termed Register if registration is non mandatory and the user has navigated to the registration screen from the confirm screen. If registration is mandatory, this screen will be displayed once the user has filled out the application form and is proceeding to submit it, hence the button will be Submit Application. Or

Click **Cancel Application** to cancel the application. Or Click **Return to Application**.

#### Verification

|                                                                  |                                         | $\otimes$                 |
|------------------------------------------------------------------|-----------------------------------------|---------------------------|
|                                                                  |                                         |                           |
| Verification                                                     |                                         |                           |
| A verification code has been se<br>code below to complete the pr | ent to your specified email ac<br>ocess | ddress. Please enter that |
| Verification Code                                                | •••••                                   | <u>م</u>                  |
| Did not get the code?                                            | Resend Code                             |                           |
|                                                                  | Submit Cancel                           |                           |

#### **Field Description**

| Field Name        | Description                                                                               |
|-------------------|-------------------------------------------------------------------------------------------|
| Verification Code | Enter the security code sent to the email ID you have defined in the registration screen. |

• Click **Submit** to submit the verification code. On successful verification, a message stating that verification has been completed successfully will be displayed.

OR

Click **Resend Code** if you wish for the system to send you a different security code.

OR

Click Cancel to cancel the close the screen and return to the registration screen.

#### **Register Applicant - Confirm**

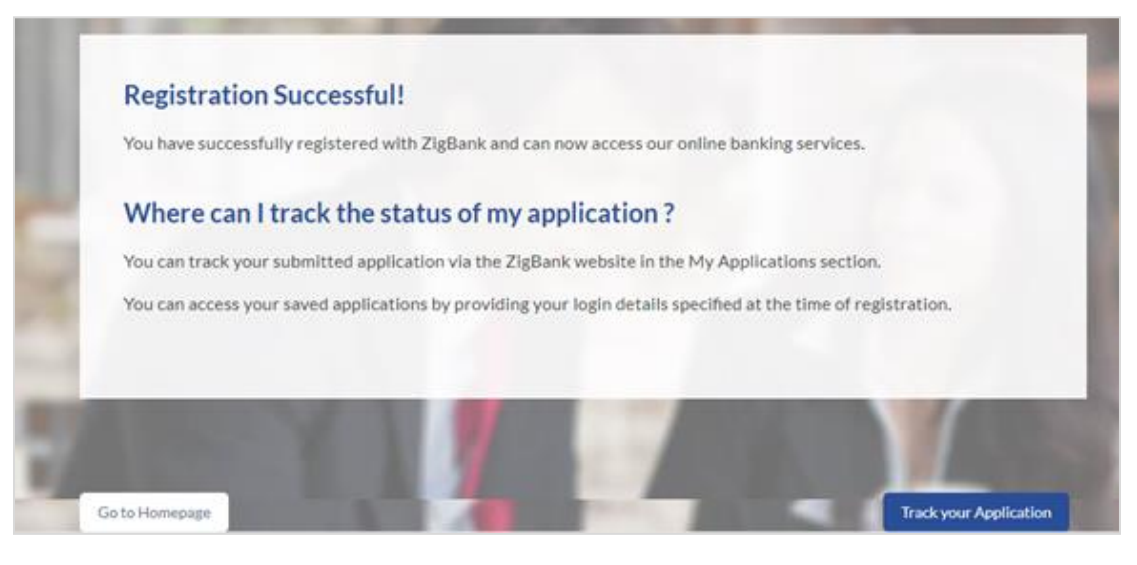

Click **Track your Application** to view the application status.
 OR

Click Go to Homepage to navigate to the product showcase.

#### 2.13 Cancel Application

The option to cancel the application is provided throughout the application and you can opt to cancel the application at any step.

#### To cancel an application:

- 1. Click **Cancel**. The cancel application screen is displayed. You will be able to select a reason for which you are cancelling the application.
- 1. Click Cancel and Exit. The application is cancelled.

| You are applying      | for                                                                                     |
|-----------------------|-----------------------------------------------------------------------------------------|
| PAYDAY L              | .OAN                                                                                    |
| 30x                   | Cancel Application                                                                      |
|                       | What is the reason for cancelling ?                                                     |
|                       | Having difficulty in completing the application form                                    |
|                       | Not enough time I will complete it later                                                |
| -                     | Need more product details                                                               |
|                       | Made a mistake in product selection                                                     |
| -                     | Others                                                                                  |
| and the second second |                                                                                         |
|                       | Your information will not be saved, and you will have to start a new application later. |
|                       |                                                                                         |
|                       |                                                                                         |
|                       | Return to Application Cancel and Exit                                                   |

#### **Field Description**

| Field Name            | Description                                                                                 |  |
|-----------------------|---------------------------------------------------------------------------------------------|--|
| Reason for Cancelling | Indicate the reason for which you are cancelling the application. This is an optional step. |  |
|                       | The cancellation reason could be:                                                           |  |
|                       | Difficulty in completing the form                                                           |  |
|                       | Insufficient time                                                                           |  |
|                       | Need more product details                                                                   |  |
|                       | Incorrect product selection                                                                 |  |
|                       | • Others                                                                                    |  |

| Field Name     | Description                                                                                             |
|----------------|----------------------------------------------------------------------------------------------------|
| Please Specify | This field is displayed if you have selected the option <b>Others</b> as <b>Reason for Cancelling</b> . |
|                | Enter the reason for which you are cancelling the application in this field.                            |

- Select the appropriate reason for cancelling the application.
- Click Cancel and Exit to cancel and exit the application. A message confirming that the application has been cancelled is displayed.
   OR

Click Return to Application to return to the application.

#### **Application Cancelled**

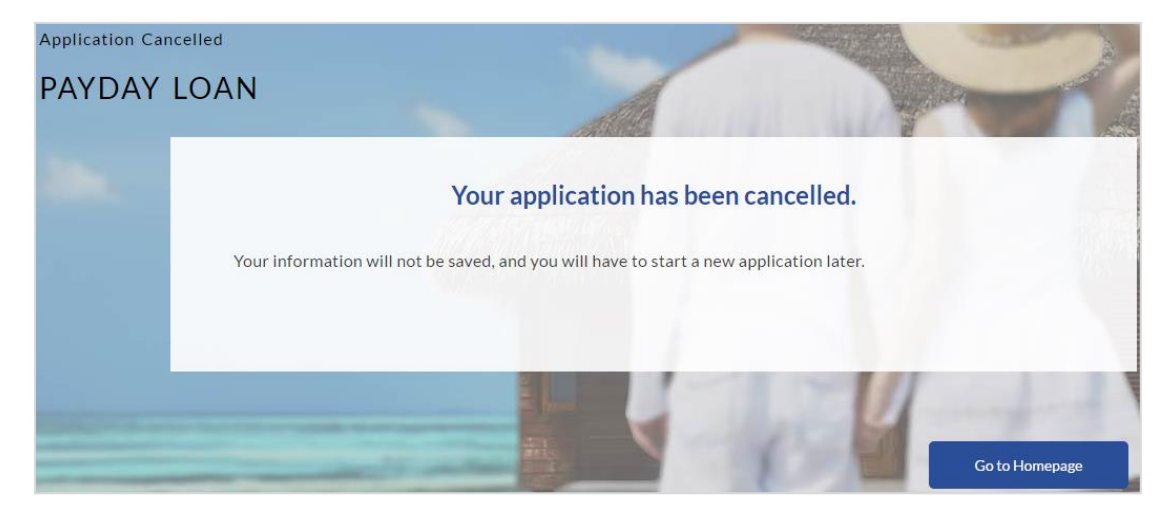

• Click Go to Homepage to navigate to the product showcase screen.

#### 2.14 Save for Later

There are two scenarios in this case

- If the applicant is a registered user and he/she is already logged in then the applicant will get a confirmation page indicating that the submission is saved successfully.
- If the applicant is a new user i.e. who is not registered for channel access, then he/she will be required to register while saving the application. The following steps are involved in the process of saving an application in this scenario.

All saved applications will be available in the application tracker under the In Draft tab. You can select any application to resume the application submission process.

#### To save an application:

1. Click Save for Later. The Save and Complete Later screen appears.

#### Save and Complete Later

| Save and Complete Later                                                                                          |                                                  |                            |                                                                        |
|----------------------------------------------------------------------------------------------------|--------------------------------------------------|----------------------------|------------------------------------------------------------------------|
| Do you need more time? Save your application now and come back later to complete your application.               |                                                  |                            |                                                                        |
| If you cancel your application, your information will not be saved and you will have to start a new application. |                                                  |                            |                                                                        |
| Please fill out the following details in order to s                                                              | ave your application.                            |                            |                                                                        |
| Define Login Credentials                                                                                         |                                                  |                            |                                                                        |
| Email 🕐                                                                                                    | john@company.com                                 |                            |                                                                        |
| Confirm Email                                                                                                    | john@company.com                                 |                            | Verify                                                                 |
| Password 🕐                                                                                                    |                                                  |                            |                                                                        |
| Confirm Password                                                                                                 |                                                  |                            |                                                                        |
| Set Security Questions                                                                                           |                                                  |                            |                                                                        |
| Security questions may be used as a second level of                                                              | authentication for transaction completion or eve | en to retrieve forgotten I | Login ID or Password. These questions can also be set at a later date. |
| Skip set up of security questions                                                                                | /es No                                           |                            |                                                                        |
| Security Question 1 W                                                                                            | hat is your favorite game ? 🛛 🗸                  |                            |                                                                        |
| Answer 1 FC                                                                                                    | otball                                           |                            |                                                                        |
| Security Question 2                                                                                              | hat is your favorite color ? 🛛 🗸 🗸               |                            |                                                                        |
| Answer 2 BI                                                                                                    | Je                                               |                            |                                                                        |
| Security Question 3 W                                                                                            | hat is your favorite sport ? $$                  |                            |                                                                        |
| Answer 3 FC                                                                                                    | otball                                           |                            |                                                                        |
| Security Question 4                                                                                              | hat is your favorite color ? 🛛 🗸                 |                            |                                                                        |
| Answer 4 BI                                                                                                    | Je                                               |                            |                                                                        |
| Security Question 5 W                                                                                            | hat is your favorite game ? 🛛 🗸                  |                            |                                                                        |
| Answer 5 FC                                                                                                    | otball                                           |                            |                                                                        |
| Terms and Conditions                                                                                             |                                                  |                            |                                                                        |
| ✓ I have read, fully understood and agreed with the                                                              | eterms and conditions.                           |                            |                                                                        |
| Terms and conditions                                                                                             |                                                  |                            |                                                                        |
|                                                                                                    |                                                  |                            |                                                                        |
| Save Application Cancel Application                                                                              | Return to Application                            |                            |                                                                        |

#### **Field Description**

| Field Name | Description |
|------------|-------------|
|            |             |

| Field Name                            | Description                                                                                                    |
|---------------------------------------|----------------------------------------------------------------------------------------------------|
| Email                                 | Enter the email ID with which you would like to register                                                                                                    |
| Confirm Email                         | To confirm the email ID re-enter the email ID entered in the <b>Email</b> field.                                                                                                    |
| Verify                                | Click on this link to verify the email ID entered. A unique security code will be sent to the email address defined and a pop up window will be opened in which you can verify the email ID by entering the security code in the specified field.                                          |
|                                       | Refer the <b>Verify</b> sub section under section <b>Register User</b> for further information on verification.                                                                                                    |
| Password                              | Enter a password to be used for the purpose of registration.<br>You will be required to enter this password when you login to<br>the system in the future.                                                                                                    |
| Confirm Password                      | To confirm the password re-enter the password entered in the <b>Password</b> field.                                                                                                    |
| Set Security Questions                |                                                                                                    |
| Skip set up of security<br>questions? | Through this option, you can opt to skip setting up security questions at the time or registration.                                                                                                    |
|                                       | The options are:                                                                                                    |
|                                       | • Yes                                                                                                    |
|                                       | • No                                                                                                    |
|                                       | By default the option <b>No</b> will be selected and the security question and answer fields will be displayed. If you select the option <b>Yes</b> , identifying that you wish to skip set up of security questions, the security question and answer fields will be disabled and hidden. |
| Security Question                     | Select a question to be assigned as a security question.                                                                                                    |
|                                       | The security questions will be numbered, e.g. Security<br>Question 1, Security Question 2 and so on. The number of<br>security questions and answers available will be dependent<br>on the number configured by the bank administrator.                                                    |
| Answer                                | Specify an answer for the selected security question.<br>The fields in which you can specify answers to selected<br>security questions will be displayed below each security<br>question and will be numbered, e.g. Answer 1, Answer 2 and<br>so on.                                       |

#### **Terms and Conditions**

| Field Name                                                                      | Description                                                                                                    |
|---------------------------------------------------------------------------------|----------------------------------------------------------------------------------------------------|
| I have read, fully<br>understood and agreed<br>with the terms and<br>conditions | Select this checkbox to acknowledge agreement to the terms<br>and conditions of registration for online banking access. |
| Terms and Conditions<br>Link                                                    | Click this link to view the terms and conditions.                                                                       |

The following steps are applicable for cases wherein the applicant is not a registered user:

- In the **Email** field, enter the email address.
- To confirm enter the email ID in the Confirm Email field.
- Click the Verify link to verify the entered email address.
  - a. In the **Verification Code** field, enter the verification code sent on the registered email ID.
  - b. Click **Resend Code**, if the code is not received.
  - c. Click **Submit**. A message stating that the email ID has been verified successfully is displayed.
- In the **Password** field, enter the password required for log-in.
- To confirm enter the password in the Confirm Password field.
- From the security question list, select a question to be added in your security question set.
- In the answer field, enter an answer for the selected security question.
- If you do not want to set security questions currently, select the option Yes against the Skip set up of security questions field.
- Click the Terms and Conditions link to view the terms and conditions.
- Select the Terms and Conditions check box to acknowledge agreement to the terms and conditions.
- Click Save Application. OR Click Cancel Application to cancel the application. OR Click Return to Application to navigate to the application screen.

#### Saved Application

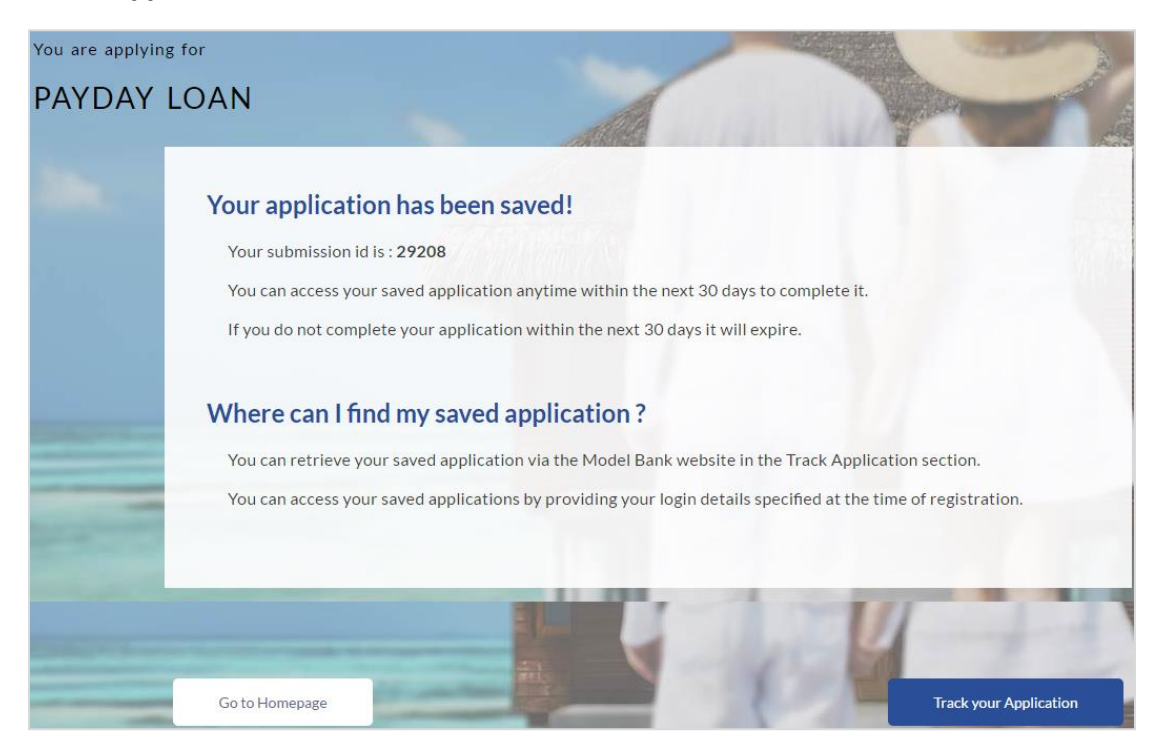

• Click Track your Application to view the application status.

OR

Click Go to Homepage to navigate to the product showcase.

#### 2.15 Existing Customer Application

This section describes how an existing customer can apply for a payday loan.

If you are an existing customer of the bank, you can select the **Login** option on the **Orientation screen** (section 2.2). The screen on which you are prompted to enter your login credentials is displayed. Once you have entered and submitted your login credentials, the application form is displayed with all your personal information pre-populated in the respective sections. You are, hence, required to enter information in only the loan requirements and account information sections which are displayed first in the application form.

The pre-populated sections in which you are required to enter or update certain information are highlighted so that you are made aware about any further information that needs to be furnished. Before submitting the application, you will be required to review the information being submitted as part of the application form as well as provide consent to the various disclosures and notices that impact the loan. Once you submit the application, a confirmation page will be displayed which will display the current status of the application form as well as a reference number by which you can track your application in the application tracker.

Home

# 4. Application Tracker

The Application Tracker enables you to view the progress of submitted applications and also to retrieve and complete applications that have been saved. Through the application tracker you can perform the following actions:

- View submitted applications: The application tracker enables you to view details of submitted application which includes tracking the status of the application as well as completing any pending tasks.
- View applications in draft: If you click save for later while filling in an application, the application is saved in the application tracker as an 'In Draft application'. You can select any of the applications available under this tab in order to complete and submit that application.

#### To track an application:

- 1. Click Track Application on the dashboard. The Login screen is displayed.
- 2. Enter the registered email ID and password, click Login.
- The Application Tracker screen is displayed, containing tabs of both Submitted Applications as well as In Draft Applications, if you have applications in both categories. By default the submitted application tab is selected.

### 3.1 Submitted Application

| Sut | mitted Applicatio                                | Submitt                                 | in Drait |          |             |
|-----|--------------------------------------------------|-----------------------------------------|----------|----------|-------------|
|     |                                                  | ons                                     |          |          |             |
|     | Payday                                           |                                         |          |          | \$10,000.00 |
| 2   | Application Id<br>Applicant Name<br>Submitted On | 0000002746<br>JOHN WILSON<br>06/14/2017 | Status   | Approved |             |
|     |                                                  |                                         |          |          |             |

#### **Field Description**

| Field Name        | Description                                                                                          |
|-------------------|----------------------------------------------------------------------------------------------------|
| Loan Product Name | The name of the product for which the application has been made.                                     |
| Application ID    | The application reference number as generated by the bank at the time the application was submitted. |
| Applicant Name    | The name of the applicant is displayed.                                                              |
| Submitted On      | The date on which the application was submitted.                                                     |
| Status            | The current status of the application.                                                               |
| Loan Amount       | The requested loan amount.                                                                           |

- Select the application card.
- The Application Details screen is displayed with options to view additional details of the application and pending tasks, if any.

### 3.2 Loan Application Details

|    | Payday                                                                                       |                         |
|----|----------------------------------------------------------------------------------------------|-------------------------|
| 1  | Application Id0000002746StatusApplicant NameJOHN WILSONRequestedSubmitted On06/14/2017Amount | Approved<br>\$10,000.00 |
| 10 | View                                                                                         |                         |
|    | Documents                                                                                    | >                       |
|    | 1 Offer                                                                                      | >                       |
| -  |                                                                                              |                         |

#### **Field Description**

| Field Name          | Description                                                                                          |
|---------------------|----------------------------------------------------------------------------------------------------|
| Application Summary |                                                                                                    |
| Loan Product Name   | The name of the product for which the application has been made.                                     |
| Application ID      | The application reference number as generated by the bank at the time the application was submitted. |
| Applicant Name      | The name of the applicant is displayed.                                                              |
| Submitted On        | The date on which the application was submitted.                                                     |
| Status              | The current status of the application                                                                |
| Requested Amount    | The requested loan amount.                                                                           |

• Click any section heading to view details or to take required action on the application.

#### 3.3 Document Upload

Document upload enables you to upload the documents that are required for the processing of the application. You can upload multiple documents against a document type.

#### To upload a document:

- Click **Documents** link.
- Click Choose file.
- The option to browse the computer's folders is displayed.
- Select the appropriate file to be uploaded and click Open.
- Click **Upload**. The file is uploaded.

| Ì | Documents          |             |        | > |
|---|--------------------|-------------|--------|---|
|   | Address Details    | Choose file | Upload |   |
|   |                    | Address.txt |        |   |
|   |                    | Address.txt |        |   |
|   |                    | home.jpg    |        |   |
|   | Employment Details | Choose file | Upload |   |
|   |                    |             |        |   |
|   |                    |             |        |   |

#### **Field Description**

| Field Name  | Description                                                                                                   |
|-------------|----------------------------------------------------------------------------------------------------|
| Choose File | On selecting this link, the browse option is opened, by which you can select the required document to upload. |

#### 3.4 View Documents

| Ð | Documents          |                                 | > |
|---|--------------------|---------------------------------|---|
|   | Address Details    | Verified                        |   |
|   | Employment Details | document.png Choose file Upload |   |

• Click on the link displayed against a specific document type in order to view the document.

### 3.5 Accept / Reject Offer

| Offer                                                                                                    | > |
|----------------------------------------------------------------------------------------------------|---|
| Offer Letter                                                                                                    | ۵ |
| Offer Letter Acceptance I, NEHAL DEEPAK JOSHI JR hereby confirm that I have read and understood the Terms & Conditions of the offer document. Yes No |   |

#### **Field Description**

| Field Name              | Description                                                                                                    |
|-------------------------|----------------------------------------------------------------------------------------------------|
| Offer Letter            | Displays the generated offer letter.                                                                                                    |
| Offer Letter Acceptance | In order to accept the loan offer, you will be required to<br>accept the terms and conditions of the loan. Select the<br>check boxes to accept the specific terms and conditions<br>defined. |
| Accept/Reject Offer     | Select the appropriate option in order to accept or reject the offer. In order to accept the offer, select the <b>Yes</b> button. In order to reject the offer, select the <b>No</b> button. |
| LT-N                    |                                                                                                    |

• Click <sup>L</sup> to download the offer letter and other document.

 Select the terms and conditions check box and click Yes to select the offer. The offer acceptance message appears. OR

Click No to reject the offer.

**Home** 

# 5. FAQs

# 1. If I am an existing customer, do I still have to specify my state of residence on selecting a product?

No, if an existing customer has logged in and is then selecting a product, the system will automatically display only those products that are enabled for the customer's state of residence.

# 2. I am 18 years old and currently residing in Alabama where the age of majority is 19 years. Can I apply for a payday loan online?

No, you need to be a legal major in the state in which you reside in order to be eligible to apply for a payday loan online.

# 3. When I specify my state or residence, the system generates an error message and I am not allowed to proceed with the application. Why?

Payday loans are banned in certain states in the United States. Hence, if you are residing in one of the states that forbids the practice of payday lending, you will not be able to apply for a payday loan.

# 4. Why am I not required to enter information such as gender, marital status etc. as part of primary information?

Financial institutions in the US are governed by strict laws one of them being the Equal Credit Opportunity Act (ECOA) which dictates that it is unlawful for any creditor to discriminate against any applicant on the basis of race, color, religion, national origin, sex, marital status or age (as long as the applicant is a legal major). Hence, information such as the applicant's gender, number of dependents, marital status, etc. are not captured in the loan application.

# 5. Why am I being asked to specify if I am an active duty armed forces member or a dependent?

The US government imposes a cap on the interest rate that can be charged on an active duty armed forces member or dependent. Hence this information is pertinent to servicing a loan and is required to be identified by all applicants at the time of loan application.

# 6. Why do I have to provide my Social Security Number (SSN) in the application? How does the bank ensure that my information is safe?

Your Social Security Number is required as it is part of the information we use to verify your identity and is also used by our third party credit reporting agencies to identify your credit worthiness. Your Social Security Number is masked as soon as you enter it so as to eliminate the risk of shoulder surfing security threat.

#### 7. Why do you require the expiry date of my identity proof?

We ask for the expiry date of your identity proof to ensure that you are providing us with a valid proof of identity, one that is currently not expired.

#### 8. Can I provide my post office box number as residential address?

No, we require the address at which you currently reside and if required the address at which you resided previously.

#### 9. I have my entire zip code i.e. in zip+4 format. Can I provide my entire zip code?

Yes, the application accepts regular zip format as well as zip+4 format.

# 10. Do I need to include the income I get as alimony in the income section of the application?

No, you do not have to include income from alimony, child support or any separate maintenance income if you do not wish for it to be considered as a basis for loan repayment.

# 11. Why am I being asked to enter the dates on which I will receive my next two paychecks?

You need to furnish this information so as to enable to institute to arrive at a date on which the loan is to be repaid.

#### 12. Why am I being asked to specify my savings or checking account number?

We require details of a savings or checking account number, preferably the one in which your regular income is credited, so as to credit this account with the loan amount when the loan is sanctioned and also to debit this account for the amount due on the loan on the loan repayment due date.

# 13. Why do I have to give my consent to all the disclosures displayed under the Review & Submit section?

As per US law, all customers of the bank are to be made aware of all the disclosures and notices impacting them. Hence, we require your consent to all these disclosures and also provide links for you to view the details of each disclosure.

# 14. I am an existing customer of the bank but do not have channel access, how can I proceed?

You can register yourself as a channel user through the 'Register' option available on the portal page and provide the required details.

#### 15. Can I proceed with the application if I am not an existing channel user?

Yes, you can continue filling in the application details as a guest user and need not necessarily login.

<u>Home</u>